## FAQ: How to Group a Report by Household

- 1. This tutorial will cover how to sort and/or group a report so that members of the same household are listed together.
- 2. The easiest way to accomplish this is to use the Household ID field from the Household Summary table.
- 3. On the categories tab, add the Household Summary table to your report.

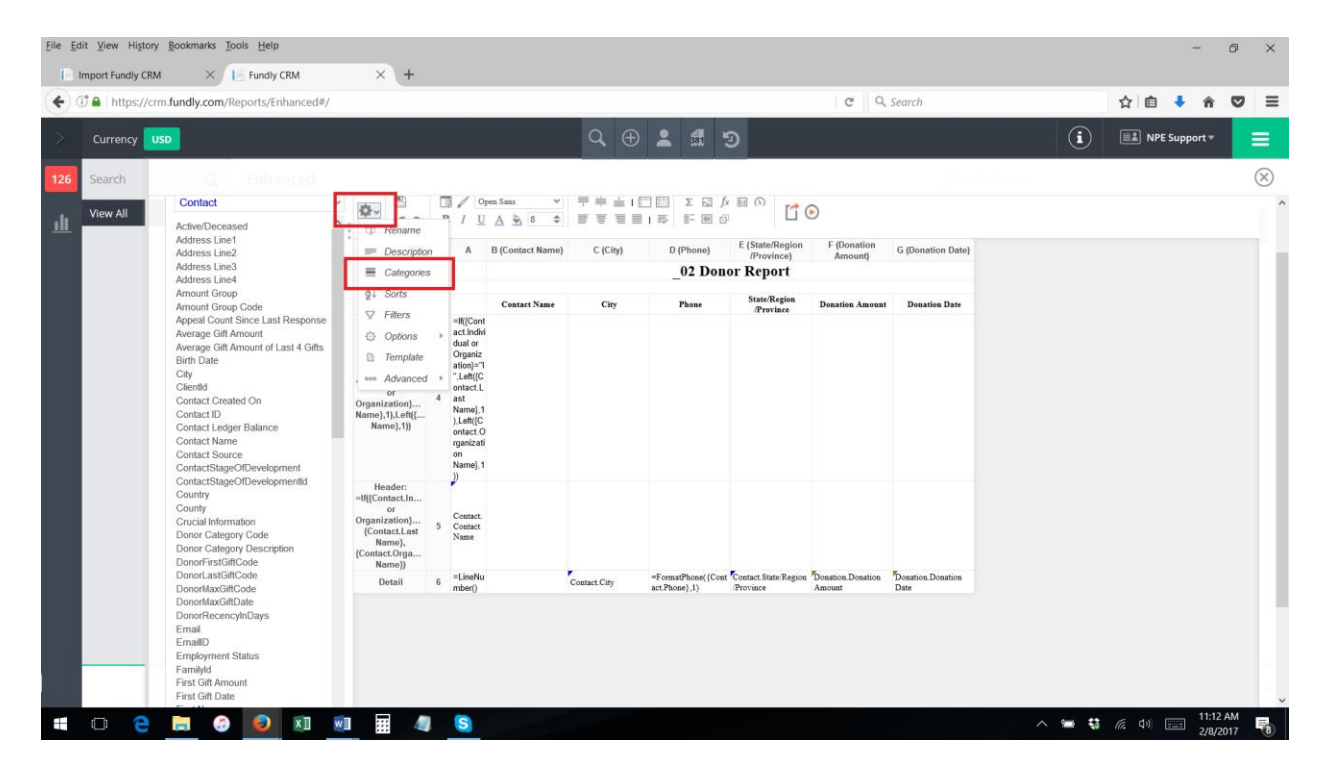

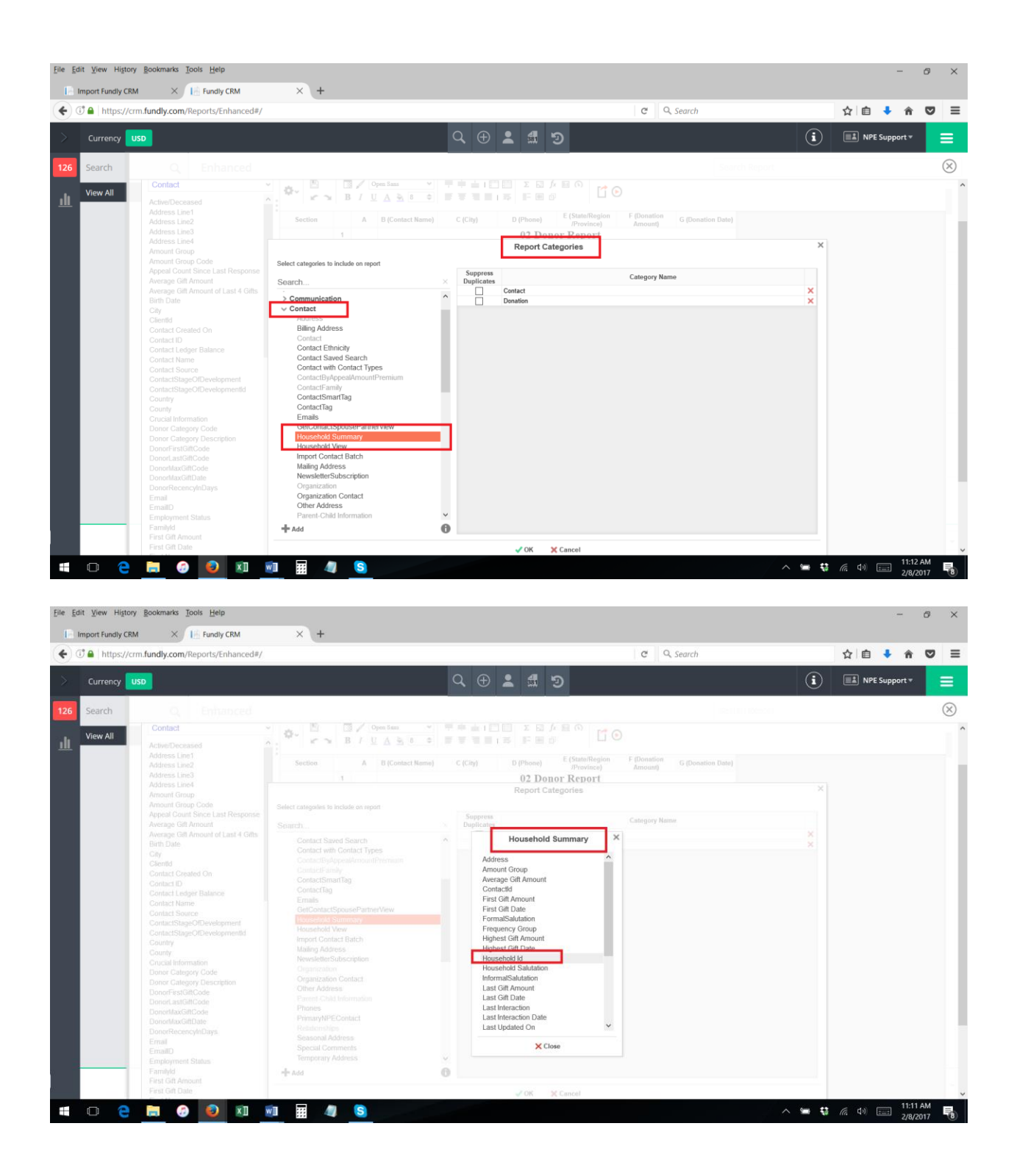

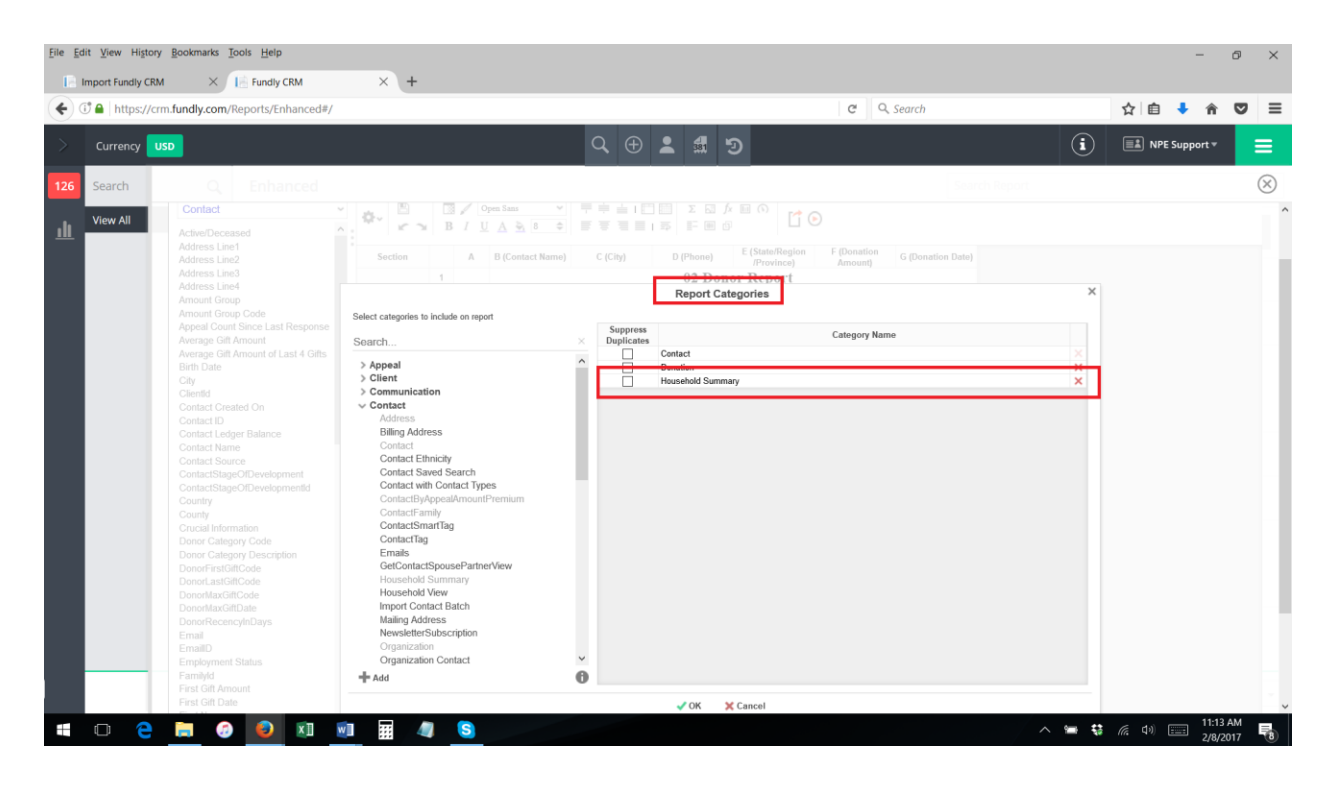

4. On the sorts tab, add the Household ID field as a sort.

| Currency U |                                                                                                    |                                                              |                                                                        |                  |                    |                                     |                                  |                             |                           |              |         |         |  |
|------------|----------------------------------------------------------------------------------------------------|--------------------------------------------------------------|------------------------------------------------------------------------|------------------|--------------------|-------------------------------------|----------------------------------|-----------------------------|---------------------------|--------------|---------|---------|--|
|            | SD                                                                                                    |                                                              |                                                                        |                  | Q (±               | 2 331                               | 9                                |                             |                           | ( <b>i</b> ) | E NPE S | upport≖ |  |
| earch      | Q, Enhanced                                                                                                    |                                                              |                                                                        |                  |                    |                                     |                                  |                             |                           |              |         |         |  |
| iew All    | Contact                                                                                                    | \$~ ·                                                        | 7/9                                                                    | pen Sans 🗸 👻     | - 〒中山 I<br>- 〒平石 I |                                     |                                  | ۲                           |                           |              |         |         |  |
|            | Actives Diceased<br>Address Line1<br>Address Line2<br>Address Line4<br>Amount Group<br>Amount Group Code<br>Appeal Court Since Last Response<br>Average Git Amount of Last 4 Gits<br>Birth Date | Description                                                  | , A                                                                    | B (Contact Name) | C (City)           | D (Phone)                           | E (State/Region                  | F (Donation<br>Amount)      | G (Donation Date)         |              |         |         |  |
|            |                                                                                                    | E Categories                                                 | CategoriesO2 Donor Report                                              |                  |                    |                                     |                                  |                             |                           |              |         |         |  |
|            |                                                                                                    | Al Sorts                                                     |                                                                        | Contact Name     | City               | Phone                               | State/Region<br>/Province        | Donation Amount             | Donation Date             |              |         |         |  |
|            |                                                                                                    | <ul> <li>Options</li> </ul>                                  | Paters     Hi[Cont     act.indiv     dual or     Template     Template |                  |                    |                                     |                                  |                             |                           |              |         |         |  |
|            |                                                                                                    | Template                                                     |                                                                        |                  |                    |                                     |                                  |                             |                           |              |         |         |  |
|            | City<br>Clientid                                                                                                    | , *** Advanced<br>or                                         | > ",Left([C<br>ontact.L                                                |                  |                    |                                     |                                  |                             |                           |              |         |         |  |
|            | Contact Created On<br>Contact ID<br>Contact Ledger Balance                                                                                                    | Organization} Name]<br>Name],1),Left({<br>Name],1)) ),Left(f | Name],1<br>),Left({C                                                   |                  |                    |                                     |                                  |                             |                           |              |         |         |  |
|            | Contact Leuger Balance<br>Contact Name<br>Contact Source                                                                                                    | numej, nj                                                    | ontact.O<br>rganizati<br>on                                            |                  |                    |                                     |                                  |                             |                           |              |         |         |  |
|            | ContactStageOfDevelopment<br>ContactStageOfDevelopmentd<br>Country<br>County<br>Crucial Information<br>Donor Category Description<br>Donor Category Description<br>Donor Category Description   |                                                              | Name},1                                                                |                  |                    |                                     |                                  |                             |                           |              |         |         |  |
|            |                                                                                                    | Header:<br>=II[{Contact.In                                   | 1                                                                      |                  |                    |                                     |                                  |                             |                           |              |         |         |  |
|            |                                                                                                    | Organization}<br>{Contact.Last                               | 5 Contact<br>Name                                                      |                  |                    |                                     |                                  |                             |                           |              |         |         |  |
|            |                                                                                                    | Name},<br>(Contact.Orga<br>Name})                            |                                                                        |                  |                    |                                     |                                  |                             |                           |              |         |         |  |
|            |                                                                                                    | Detail                                                       | 6 =LineNu<br>mber()                                                    |                  | Contact.City       | =FormatPhone({Cont<br>act.Phone},1) | Contact State Region<br>Province | Donation.Donation<br>Amount | Donation Donation<br>Date |              |         |         |  |
|            | DonorLastGiftCode<br>DonorMaxGiftCode                                                                                                    |                                                              |                                                                        |                  |                    |                                     |                                  |                             |                           |              |         |         |  |
|            | DonorLastGiftCode<br>DonorMaxGiftCode<br>DonorMaxGiftDate<br>DonorRecencyInDays                                                                                                    |                                                              |                                                                        |                  |                    |                                     |                                  |                             |                           |              |         |         |  |
|            | DonorLastGiftCode<br>DonorMaxGiftCode<br>DonorMaxGiftDate<br>DonorRecencyInDays<br>Email<br>EmailD                                                                                              |                                                              |                                                                        |                  |                    |                                     |                                  |                             |                           |              |         |         |  |

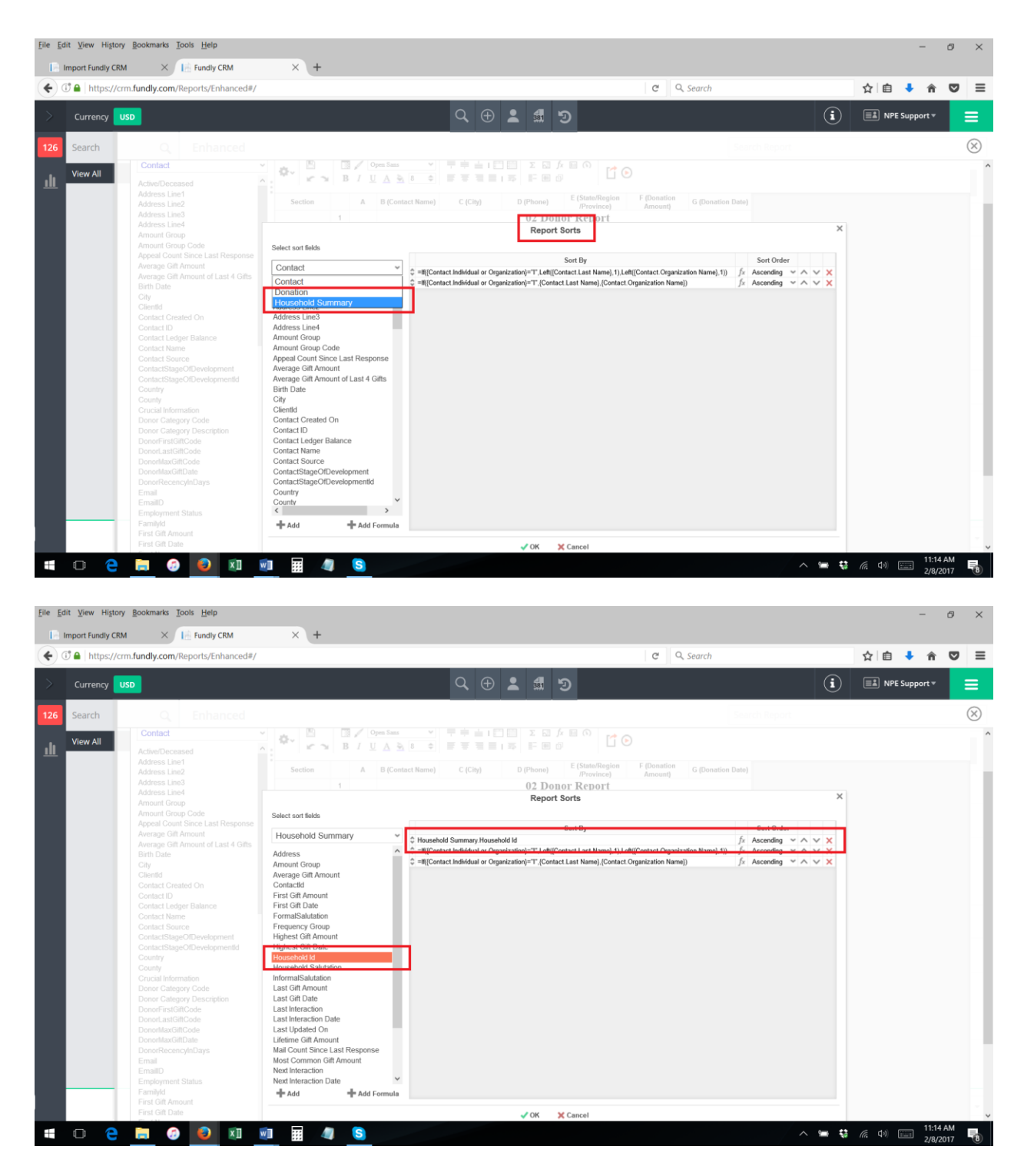

- 5. If you wish to also group by Household, on the layout add a Group Header or Group Footer on Household ID (see our <u>tutorial on adding grouping</u>).
- 6. You can display the Household ID on the report (to make it easier to identify which contacts are in the same household) by adding it to the report layout.

7. Conversely, you can also sort/group on Address Line 1 if members of your household share the same address (and you have address data in your records). Simply add the Contacts table to your report and add Address Line 1 to your sorts.